## 1 사옥이 접속방법

## 스마트폰과 PC 모두 접속 가능

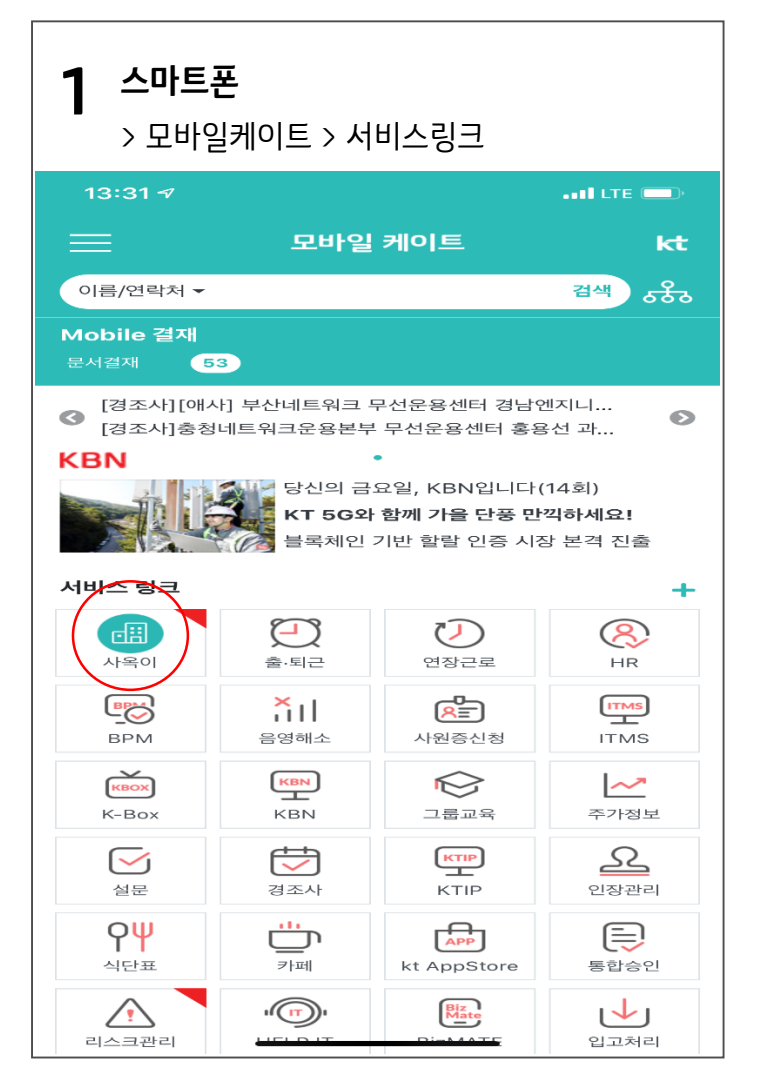

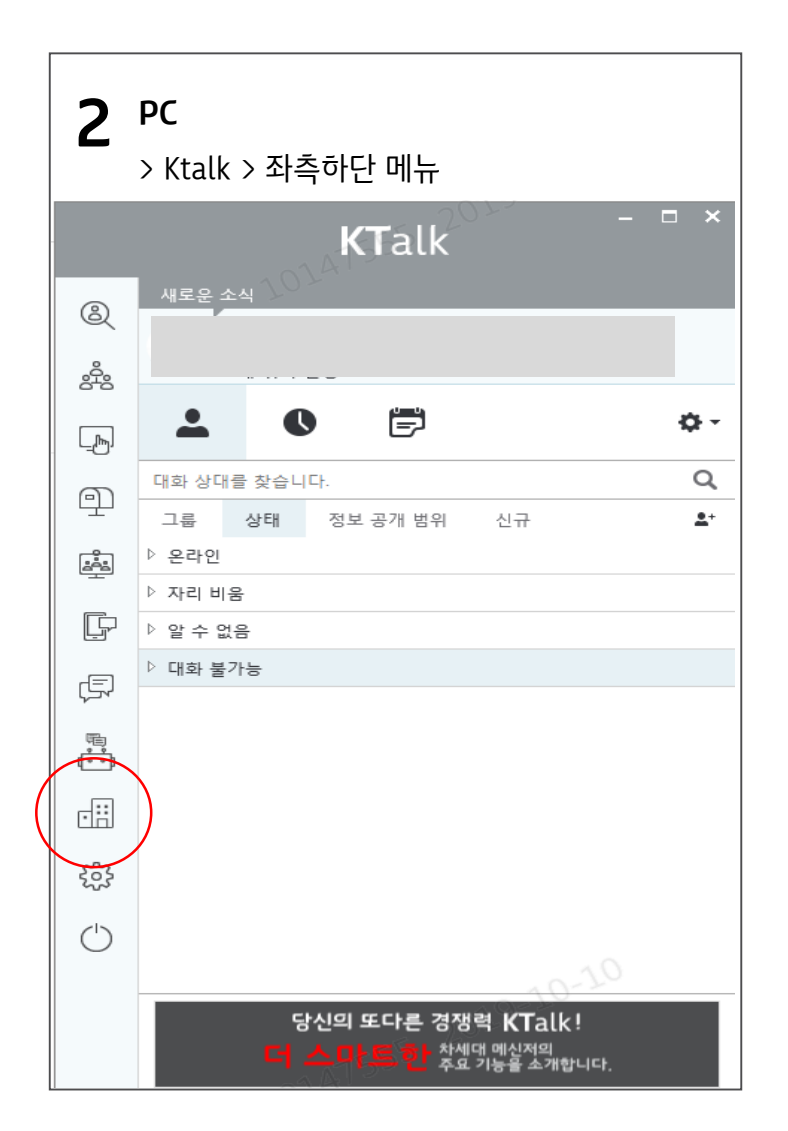

<sup>2</sup> 사옥이 주요기능

사옥이에서 원하는 메뉴 클릭

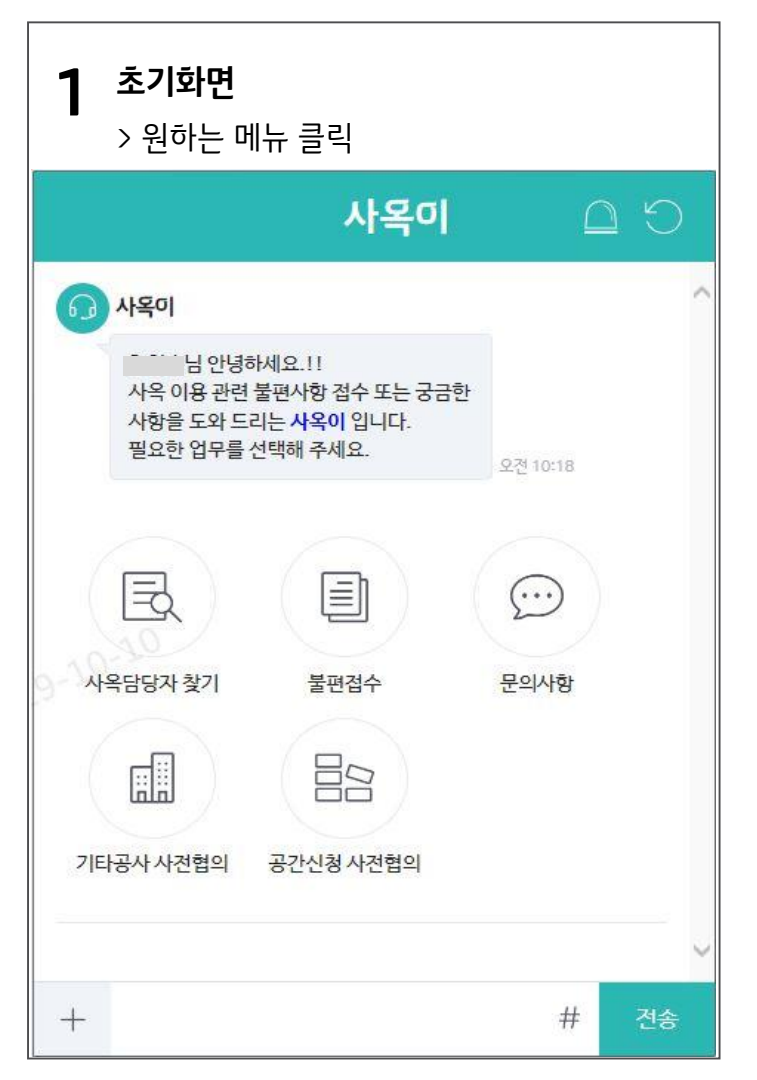

|                                                |                                                                                           | 사옥이                        |   |  |
|------------------------------------------------|-------------------------------------------------------------------------------------------|----------------------------|---|--|
| 사옥덛                                            | 남당자 찿기                                                                                    |                            | × |  |
| [ <del>사옥</del> 담당<br><del>사옥명 또</del><br>사옥정보 | <b>자 찾기</b> ]에 대한 답변<br>는 <mark>시군구</mark> 를 입력하시<br>1 <b>입력</b>                          | 변입니다.<br>네요.               |   |  |
| 북대구 검색                                         |                                                                                           |                            |   |  |
|                                                |                                                                                           |                            |   |  |
| 검색결괴<br>총건수:2                                  | F.                                                                                        |                            |   |  |
| 검색결과<br>총건수:2<br>선택                            | 사옥명                                                                                       | 주소                         |   |  |
| 검색결과<br>총건수:2<br>선택                            | <b>사옥명</b>                                                                                | 주소                         |   |  |
| 검색결과<br>총건수:2<br>선택                            | 사옥명<br>사북대구빌딩(북<br>대구사옥(안내<br>동))                                                         | 주소                         |   |  |
| 검색결고<br>총건수:2<br>선택                            | <b>사옥명</b><br>kt북대구빌딩(북<br>대구사옥(안내<br>동))<br>kt북대구빌딩(북<br>대구사옥[본동])                       | <del>₹∆</del><br>« < 1 > » |   |  |
| 검색결교<br>총건수:2<br>선택                            | 사옥명<br>사북대구빌딩(북<br>대구사옥(안내<br>동))                                                         | 주소<br>《 〈 1 〉 》            |   |  |
| 김색결교<br>총건수:2<br>선택<br>•<br>•<br>•             | 사옥명       kt복대구빌딩(북<br>대구사옥(안내<br>동))       kt복대구빌딩(북<br>대구사옥[본동])       kt복대구빌딩(북<br>에서도 | 주소   《<                    |   |  |

| 2 | 사옥이 | 주요기 | 占 |
|---|-----|-----|---|
|---|-----|-----|---|

사옥이에서 원하는 메뉴 클릭

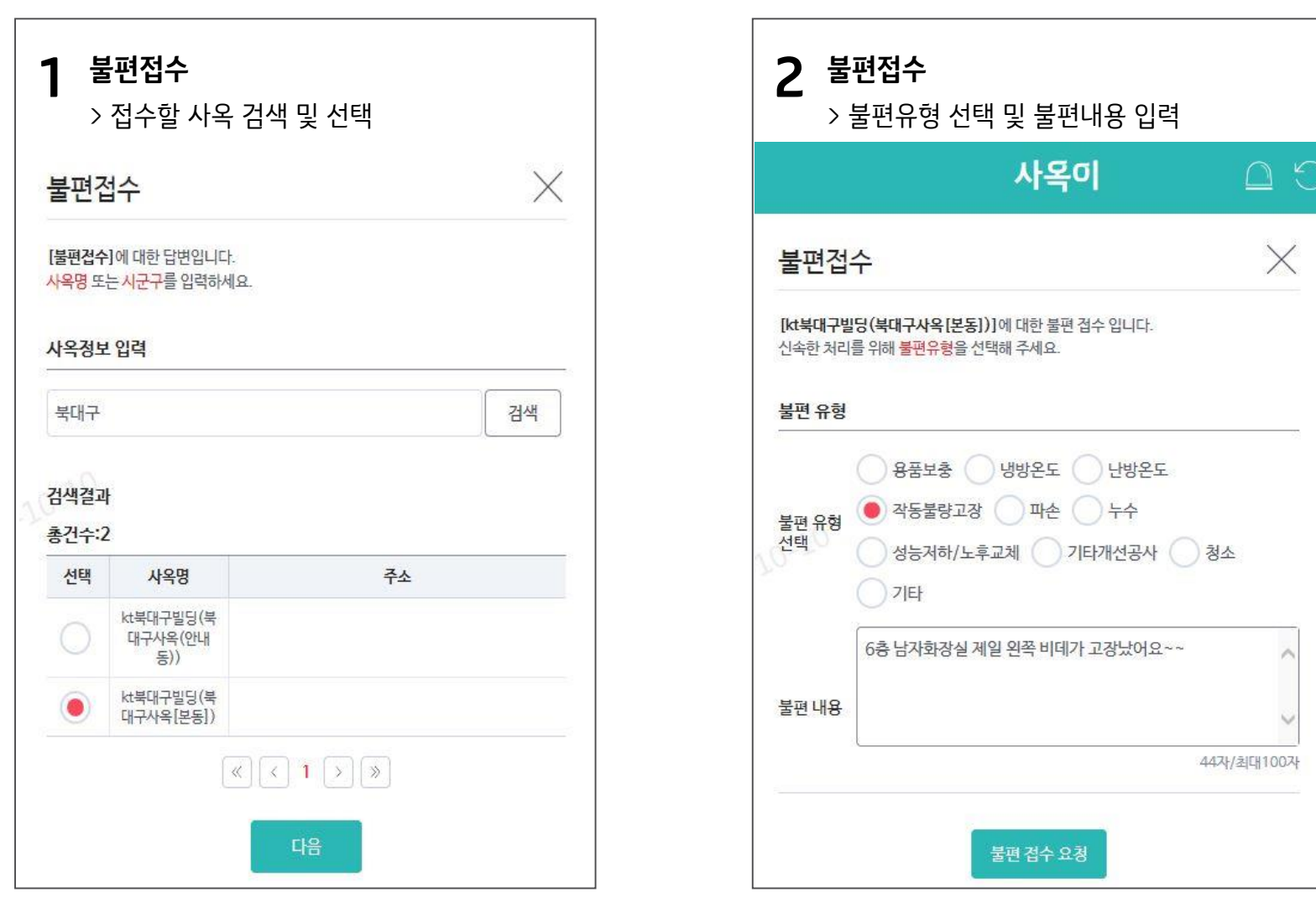

<sup>2</sup> 사옥이 주요기능

사옥이에서 원하는 메뉴 클릭

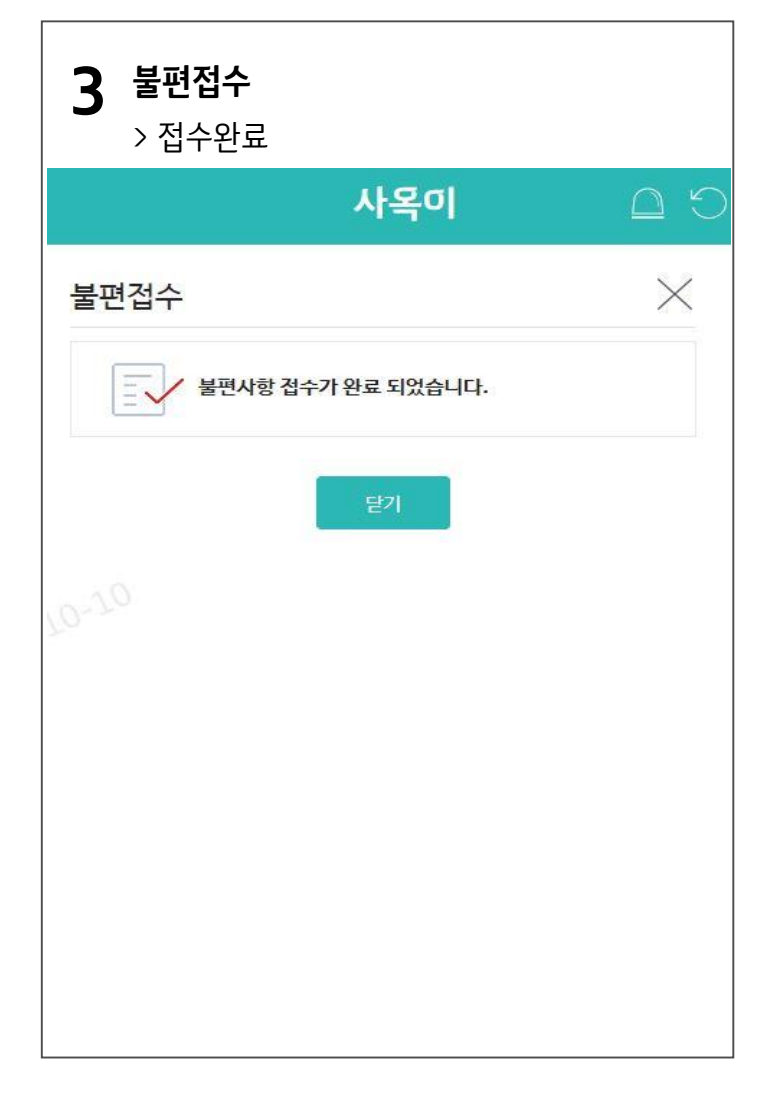

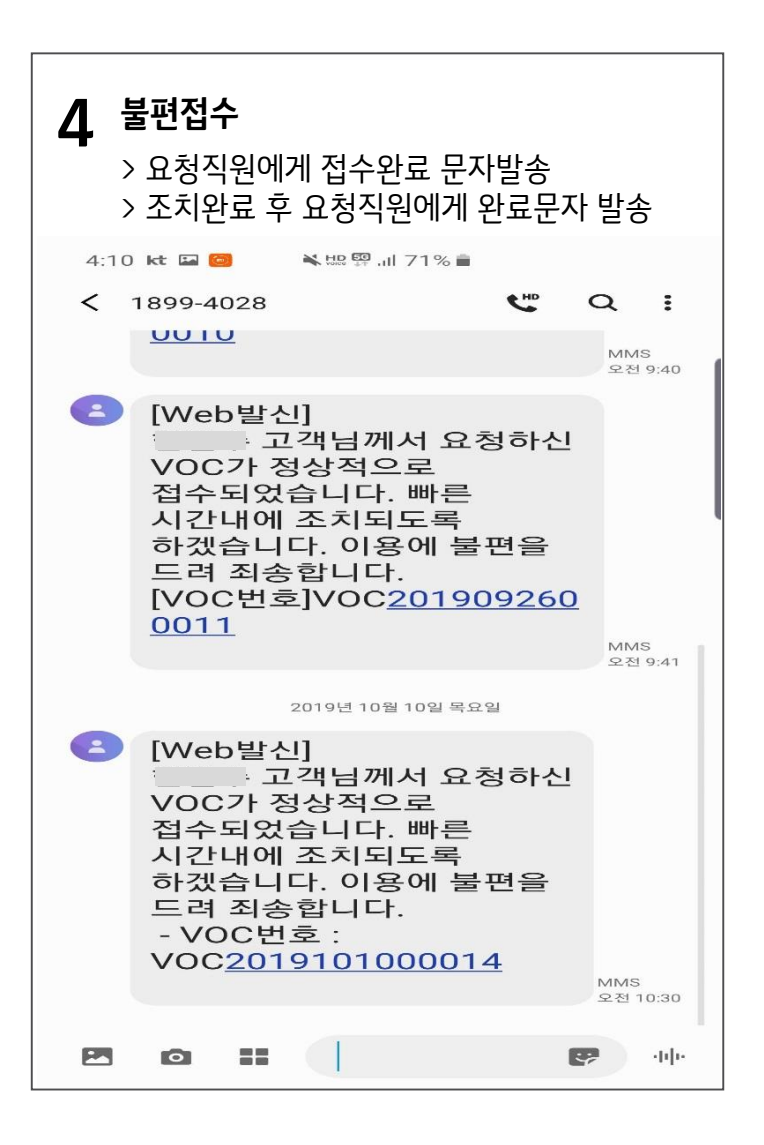